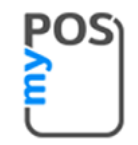

## Οδηγίες σύνδεσης myPOS Go και myPOS Go 2 τερματικών με τα ERP (A.1155).

Για να συνδεθούν τα myPOS Go και Go 2 (K300) τερματικά με τα ERP, βεβαιωθείτε πως:

- Το myPOS τερματικό είναι ενεργοποιημένο.
- Έχει λάβει όλες τις ενημερώσεις. Για να λάβει όλες τις ενημερώσεις πατήστε το F2 και μετά το 5.

## <u>Πως να συνδέσετε το myPOS τερματικό με το ERP</u>

- 1. Ανοίξτε τη συσκευή.
- 2. Πατήστε το F2 τρεις φορές και θα πάτε στο "Settings menu 3 / Μενού ρυθμίσεων 3".
- 3. Επιλέξτε το 5 "Change profile / Αλλαγή προφίλ" .
- 4. Επιλέξτε το 3 "ECR/ERP mode".
- 5. Καταχωρήστε το ΑΦΜ της επιχείρησης σας.
- 6. Στον τύπο σύνδεσης επιλέξτε ERP system.
  - a. Wi-Fi
  - b. USB cable
  - c. ERP System
  - d. SIM with no ECR connection
- 7. Επιλέξτε τρόπο σύνδεσης:
  - a. myPOS DATA card
  - b. SIM card
  - c. Wi-Fi

|                   |   |                |   |                        |   |                |   | POS                   |
|-------------------|---|----------------|---|------------------------|---|----------------|---|-----------------------|
| SETTINGS MENU 3/3 |   | SETTINGS MENU  |   |                        |   | ECR connection |   | myPOS host connection |
|                   |   | 1.Standalone   |   |                        |   |                |   | 1. myPOS DATA card    |
|                   |   |                |   | Enter VAT              |   | 2.USB cable    |   | 2.SIM card            |
|                   | ~ | 3.ECR/ERP mode |   | >                      | 5 | 3.ERP System   | 5 | 3.WiFi                |
|                   | 5 |                | ~ |                        | ~ |                | ~ |                       |
| 5.Change profile  |   |                |   |                        |   |                |   |                       |
|                   |   |                |   |                        |   |                |   | -                     |
| Previous<< (个)    |   |                |   | (X) CANCEL (O) CONFIRM |   |                |   | 00                    |

- 8. Πατήστε το F1 και επιλέξτε "Connect to ERP system / Σύνδεση στο ERP".
- 9. Καταχωρήστε στο ERP σας τον κωδικό που εμφάνισε η οθόνη του τερματικού, πατήστε το Ο Confirm και είστε έτοιμοι.

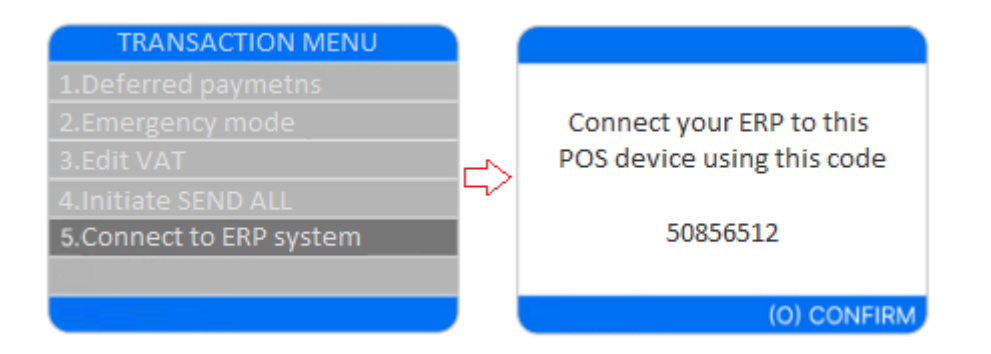

## Επανασύνδεση με το ERP

Κάθε 2 λεπτά η σύνδεση με το ERP διακόπτεται (timeout). Τότε θα εμφανιστεί στη οθόνη ένδειξη που θα σας ζητήσει να συνδεθείτε ξανά στο ERP. Πατήστε οποιοδήποτε πλήκτρο για επανασύνδεση.

**ΠΡΟΣΟΧΗ:** Πριν ξεκινήσετε μια νέα συναλλαγή στο myPOS τερματικό, βεβαιωθείτε πως είναι συνδεδεμένο στο ERP.

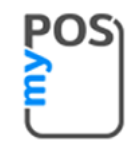

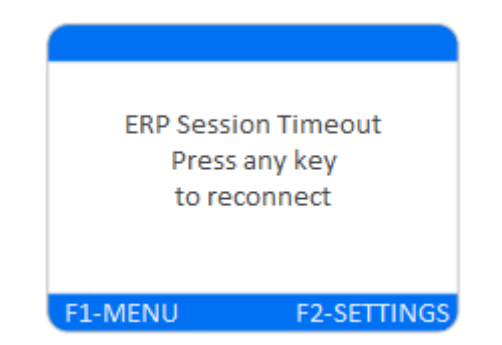

## <u>Επιλογή Send all</u>

Αν το myPOS τερματικό έχει επεξεργαστεί συναλλαγές σε κατάσταση έκτακτης ανάγκης (αυτόνομη λειτουργία) ή έχει καταγράψει ετεροχρονισμένες πληρωμές:

• Βεβαιωθείτε πως το myPOS τερματικό είναι συνδεδεμένο στο ERP.

• Επιλέξτε το Initiate SEND ALL από το F1 Transaction Menu / Μενού συναλλαγών, για να στείλετε όλες τις καταγεγραμμένες συναλλαγές στο ERP και να διαγραφούν από το myPOS τερματικό.

| TRANSACTION MENU        |
|-------------------------|
| 1.Deferred paymetns     |
| 2.Emergency mode        |
| 3.Edit VAT              |
| 4.Initiate SEND ALL     |
| 5.Connect to ERP system |
|                         |
|                         |